## HOW TO COMMIT A DO-IT-YOURSELF Seppukoo

| <u>1/6</u>          |
|---------------------|
| LOGIN INTO FACEBOOK |

| facebook                                                                       | The second second secon |
|--------------------------------------------------------------------------------|----------------------------------------------------------------------------------------------------|
| Facebook helps you connect and share with<br>the people in your life.          | Sign Up<br>It's free and anyone can join                                                                                                    |
| $\begin{array}{c} 1 & 1 & 1 & 1 \\ 1 & 1 & 1 & 1 \\ 1 & 1 & 1 & 1 \end{array}$ | For Anne<br>Jan Hann<br>Nar Gradi<br>Star Gradi<br>Far Mont Ins of Star Star Star<br>Berling North Far Star Star St<br>Berling North Star Star Star St                                                                                                    |
| Bagel Still Ration Taurier Personis Basic Frances Prevent Basice Gal 1997      | Crucks a Tage No a cabletrey, band or features.                                                                                                    |
| Factoric C 2003 Grant Att: Abort Adverting                                     | Devisions Control Terror Bog Willpets + Fedificatio Minary Middle Help                                                                                                    |

Committing seppukoo by youself is a very easy thing to do. Just login to facebook with your usual email and password.

## <u>2/6</u> <u>CHANGE YOUR SETTINGS</u>

| facebook                   | na Anto Intel alto 💷                                                                                                    |                                                                                                    |           |
|----------------------------|----------------------------------------------------------------------------------------------------|----------------------------------------------------------------------------------------------------|-----------|
| Facabook -                 | Image: Antipage of Antipage of Antipa             |                                                                                                    |           |
|                            | Example a first set of the set of the s | An example of the spectra of the spectra of the sp  |           |
| Department (b) (c) (b) (c) | Internet and the street and the free for the street and the street and the s | A CONTRACTOR OF A CONTRACTOR OF A CONTRACTOR O | arow in C |

Once you are in your homepage you need to find the Account settings link, under the "Settings" menù on the top.

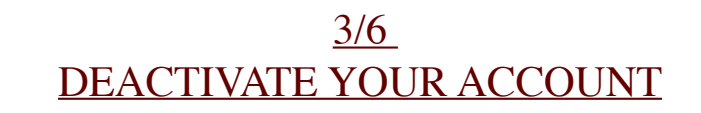

|        | Base .                                                                                                    |                                                                                                    |
|--------|----------------------------------------------------------------------------------------------------|----------------------------------------------------------------------------------------------------|
|        |                                                                                                    |                                                                                                    |
|        |                                                                                                    |                                                                                                    |
|        | Electronic Contraction of Contraction of Contractio | 1000                                                                                                    |
|        |                                                                                                    |                                                                                                    |
|        | Terall.                                                                                                    | 100 m                                                                                                    |
|        |                                                                                                    | Description of the second second seco |
|        | housed                                                                                                    | and the second second se                                                                                                    |
|        | We want to be a set of the                                                                                                    |                                                                                                    |
|        |                                                                                                    |                                                                                                    |
|        | Advised Reviseries                                                                                                    | and the second second sec                                                                                                    |
|        |                                                                                                    |                                                                                                    |
|        | Investor Description                                                                                                    | and a second second second second second second second second second second second second second second second                                                                                                    |
|        |                                                                                                    |                                                                                                    |
|        | Private State                                                                                                    |                                                                                                    |
|        |                                                                                                    |                                                                                                    |
|        | Manufactor Income                                                                                                    | and a second second sec |
|        | 101-101 (0000)                                                                                                    |                                                                                                    |
|        |                                                                                                    |                                                                                                    |
| 10.000 |                                                                                                    | And Abating Sumary Lines have a fighteen from the                                                                                                    |

So, now you're in the Account Settings page. At the bottom of the page, you'll find the "Deactivate Account" option... click it!

## <u>4/6</u> <u>GIVE THEM A REASON</u>

| facebook - research                                                                                                    | ta ( tana ) atas 💷                                                                                                    |                                                         | semilaries and an      |                                    |              |    |
|----------------------------------------------------------------------------------------------------|----------------------------------------------------------------------------------------------------|---------------------------------------------------------|------------------------|------------------------------------|--------------|----|
| Ret yns fan yn one in<br>Yne filffanik of ei inge                                                                                                    | Martines part science?                                                                                                    |                                                         |                        |                                    |              |    |
| Suffer of his as                                                                                                    | take of our res                                                                                                    | Address and the other                                   | - International Contra | The second second                  |              |    |
| 6                                                                                                    | En of                                                                                                    |                                                         | E Contraction          | E.                                 |              |    |
| The second second                                                                                                    | and one other                                                                                                    | and taken address                                       | The state of the state | And includes in the local sectors. |              |    |
| We are an family and a second second se | Channel na real-line etty<br>Stars societ fusion and<br>Spart to back addition of<br>Stars and societain for<br>Stars a price societain<br>Stars a price societain<br>Stars a societaine confid<br>Stars a societaine for tail<br>Stars a societaine for tail<br>Stars a societaine for tail<br>Stars a societaine for tail<br>Stars a societaine for tail<br>Stars a societaine for tail<br>Stars a societaine for tail                                                                                                    | Nacioni.<br>um<br>um and search tool landom<br>r homain |                        |                                    |              |    |
| Times and an Annual I                                                                                                    | Calling community                                                                                                    |                                                         |                        |                                    |              |    |
| - tend on one                                                                                                    | The set of memory lower of the set of the set of the se |                                                         |                        |                                    |              |    |
| Energy B V A C C C                                                                                                    |                                                                                                    |                                                         |                        |                                    | 24 Dec 19844 | 01 |

In the next page you'll see some pictures of friends of yours... Don't care about them. Just click on the Other radio button and write in the textarea below the reason for your DIY seppukoo, then click on "Deactivate"

| <u>5/6</u>         |
|--------------------|
| JUST ONE MORE STEP |

|  |              | and the second second se |            |
|--|--------------|----------------------------------------------------------------------------------------------------|------------|
|  | Winn Risting |                                                                                                    |            |
|  |              |                                                                                                    |            |
|  |              |                                                                                                    |            |
|  |              |                                                                                                    |            |
|  |              |                                                                                                    | Della Mina |

Write the words you read in the captcha box and then click on submit.

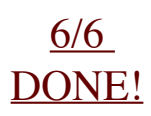

| <br>facebook                                                                                                    | Transfer Street                                                                                                    |
|----------------------------------------------------------------------------------------------------|----------------------------------------------------------------------------------------------------|
| The Flackhook scenario has been dearboard.<br>Soundary you assume to a surgeries of tape and an arrange of the other<br>is transported by an                                       | Research Restant Restant and Res                                                                                                    |
| Facebook helps you connect and share with the people in your life.<br>$\begin{array}{c} 1 \\ 1 \\ 1 \\ 1 \\ 1 \\ 1 \\ 1 \\ 1 \\ 1 \\ 1 $                                           | Sign Up<br>It's free and anyone can join<br>The search of the second second |
| South 20, Stars, Saund Annaya Anat, Fanan Annar, Karawa Go, Mil<br>Statema (1977 Annar Annar Annar Annar Annar Annar Annar Annar Annar Annar Annar Annar Annar Annar Annar Annar A | ntaan awa n<br>Nanaan tarah Tara Kap Magin I tarihara Inga Kann mg                                                                                                    |

*Ok, you did it Now go anywhere you want and enjoy your new anonym status. Now you're free!* 

## THIS IS THE END, MY ONLY FRIEND.

WWW.SEPPUKOO.COM A PROJECT BY LES LIENS INVISIBLES GRAPHIC DESIGN BY PARCODIYELLOWSTONE